## Arbeitsblatt Excel, Nr. 19

© Dr. Bommhardt. Das Vervielfältigen dieses Arbeitsmaterials zu nicht kommerziellen Zwecken ist gestattet. → www.bommi2000.de

1.) Geben Sie die nebenstehende Tabelle ein (Dateiname: *lager*)!

|   | A                            | В          | С  | D  | E  | F  | G      | Н     | I           |
|---|------------------------------|------------|----|----|----|----|--------|-------|-------------|
| 1 | <u>Auslastung des Lagers</u> |            |    |    |    |    |        |       |             |
| 2 |                              |            |    |    |    |    |        |       |             |
| 3 | Artikal                      | Wochentage |    |    |    |    | ins-   | Soll- | prozentuale |
| 4 | Artikei                      | Мо         | Di | Mi | Do | Fr | gesamt | werte | Auslastung  |
| 5 | Sekt                         | 1          | 2  | 3  | 5  | 5  |        | 20    |             |
| 6 | Limo                         | 3          | 4  | 4  | 4  | 4  |        | 20    |             |
| 7 | Cola                         | 12         | 4  | 3  | 6  | 3  |        | 40    |             |
| 8 | Tonic                        | 1          | 6  | 2  | 8  | 2  |        | 40    |             |

Zum Gestalten der Überschrift "Auslastung des Lagers" (zentriert über die Spalten A bis I) und des Spaltentitels "Artikel" (zentriert über A3 und A4) dient der Befehl "Verbinden und zentrieren"

- 2.) Weisen Sie in den Feldern G5 bis G8 jeweils die Menge insgesamt (Ist-Werte) für Sekt usw. aus! (Kontrollwerte: 16 / 19 / 28 / 19)
- Weisen Sie in den Feldern I5 bis I8 jeweils die prozentuale Auslastung (Verhältnis der Ist-Werte zu Soll-Werte) für Sekt usw. aus! (Kontrollwerte: 80,00 % / 95,00 % / 70,00 % / 47,50 %)
- 4.) Markieren Sie die Felder A5 bis A8, drücken Sie die Taste Strg und markieren Sie die Felder I5 bis I8! Danach starten Sie den Diagramm-Assistenten 🛍 !
- 5.) Arbeiten Sie die einzelnen Schritte des Diagramm-Assistenten ab!

## Auslastung des Lagers

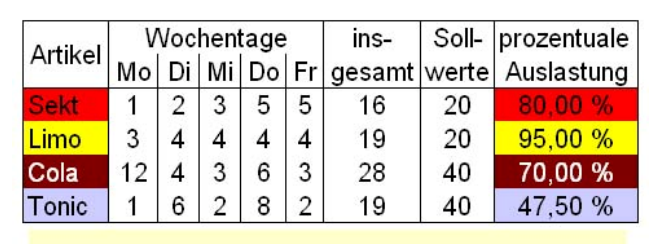

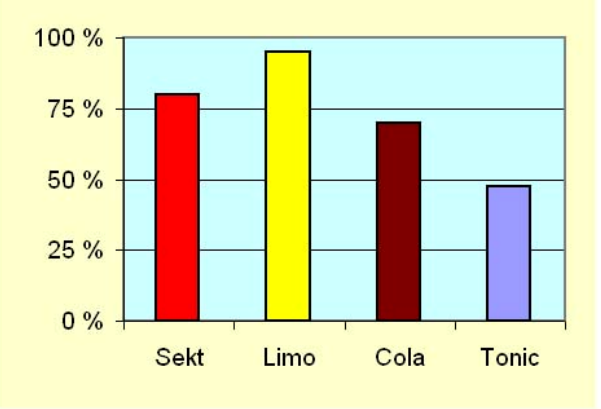

Nach "F<u>e</u>rtig stellen" der vier Schritte des Diagramm-Assistenten können Sie noch einiges korrigieren, indem Sie jeweils auf die entsprechenden Flächen klicken:

- Klicken Sie auf eine der Säulen und stellen Sie mit Forma<u>t</u> / <u>Markierte</u> Datenreihen die gleiche Farbe ein, die Sie auch für die vier Prozentwerte vereinbarten!
- Vereinbaren Sie für die Fläche hinter den vier Säulen eine helle Farbe!
- Forma<u>t</u>ieren Sie die <u>Markierte Achse</u> in Abständen zu 25 %!